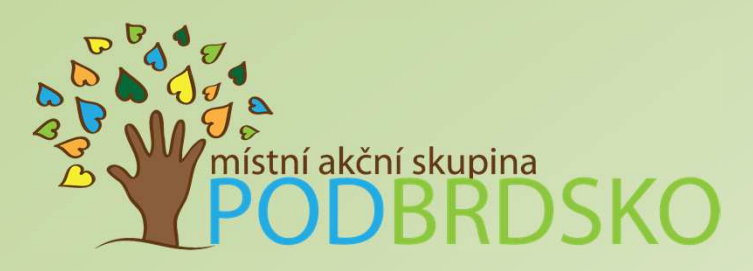

### 3. Výzva MAS Podbrdsko, z.s. k předkládání Žádostí o dotaci v rámci operace 19.2.1 Programu rozvoje venkova na období 2014-2020

### Seminář pro žadatele/příjemce Vyplnění Žádosti o dotaci

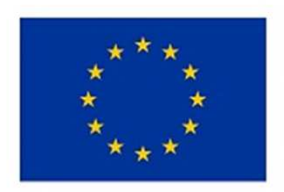

EVROPSKÁ UNIE Evropský zemědělský fond pro rozvoj venkova Evropa investuje do venkovských oblastí Program rozvoje venkova

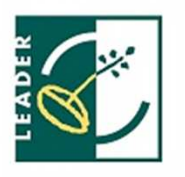

PROGRAM ROZVOJE VENKOVA

10.1.2019

# Podání Žádosti o dotaci

- žadatel vygeneruje ŽoD z vlastního účtu na Portálu farmáře
- po vyplnění žadatelem bude ŽoD předána na MAS v souladu s podrobným postupem pro vygenerování ŽoD přes Portál farmáře
- vybrané přílohy může žadatel vzhledem k jejich velikosti, formátům, předložit na MAS v listinné podobě
- všechny dokumenty musí být doručeny v termínu stanoveném výzvou MAS
- žadatel obdrží od MAS potvrzení o přijetí ŽoD včetně příloh
- za datum podání Žádosti o dotaci na MAS se považuje datum podání Žádosti o dotaci přes Portál farmáře
- MAS zveřejní Seznam přijatých žádosti na internetových stránkách do 5 pracovních dní od ukončení příjmu

### Zřízení přístupu do Portálu Farmáře

> Portál Farmáře (dále jen PF) je hlavním komunikačním nástrojem

Přístup do PF získá žadatel osobně na podatelně RO SZIF nebo prostřednictvím datové schránky žadatele o dotaci nebo e-Podatelny s elektronickým podpisem žadatele (nelze zaslat poštou)

S sebou je nutné mít:

≻FO – OP

PO – Výpis z OR (ne starší 3 měsíce)

Žadatel musí vyplnit "Žádost o přístup do portálu eagri a do Portálu Farmáře SZIF" – ke stažení na <u>www.maspodbrdsko.cz</u>

| ŽÁDOST O PŘÍSTU<br>A DO PORTÁLU FAF          | Přijal:<br>Dne:<br>Číslo jednací: |  |
|----------------------------------------------|-----------------------------------|--|
| A. Údaje o žadateli                          |                                   |  |
| Jméno                                        |                                   |  |
| Příjmení                                     |                                   |  |
| Rodné číslo/datum narození <sup>4)</sup>     |                                   |  |
| Uživatelské jméno (login) <sup>3)</sup>      | 99                                |  |
| Číslo a typ dokladu totožnosti <sup>4)</sup> |                                   |  |
| Adresa trvalého bydliště                     |                                   |  |
| E-mail                                       |                                   |  |
| Telefon                                      |                                   |  |
| Mobilní telefon                              |                                   |  |

### Přihlášení do Portálu Farmáře

- ŽoD musí být vygenerována z účtu PF žadatele
- PF je přístupný přes <u>www.szif.cz</u>
- Podrobný postup pro vygenerování a vyplnění žádosti, naleznete v příručce Návod na generování žádosti o dotaci přes MAS (ke stažení na <u>www.maspodbrdsko.cz</u> nebo www.szif.cz)

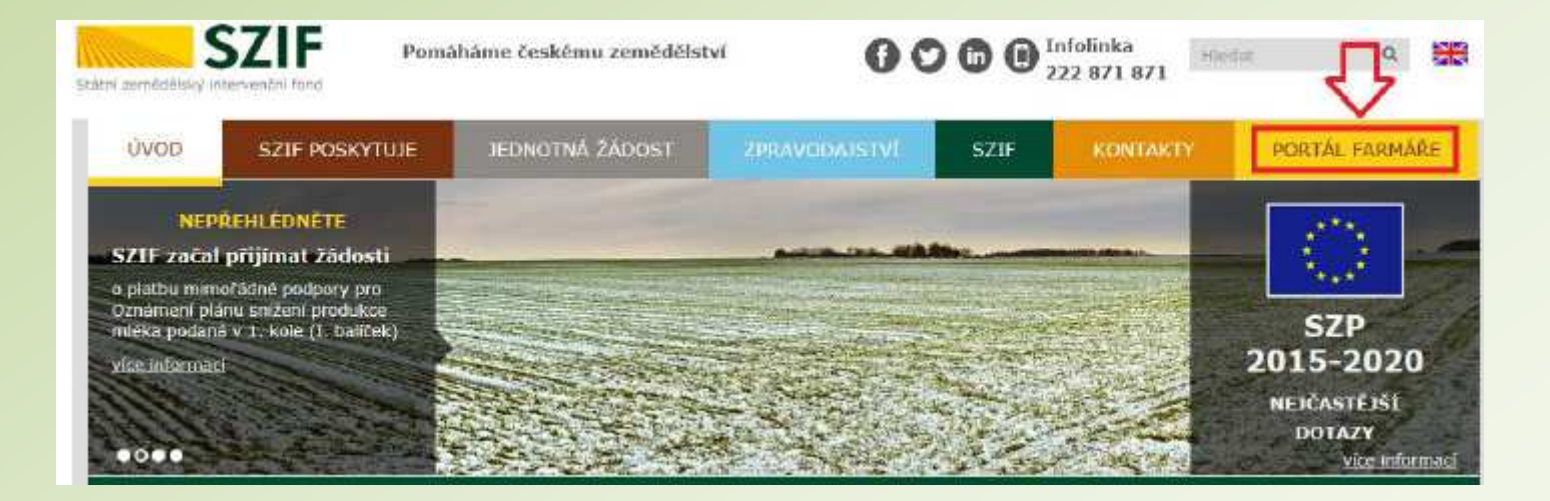

### Přihlášení do Portálu Farmáře

Po kliknutí na záložku Portál Farmáře se zobrazí okno pro přihlášení, kde žadatel zadá uživatelské jméno a heslo a potvrdí kliknutím na Přihlášení

| Státní zemědělský Intervenč | ni fond                                                                                                    | Ve Smečkách 33, 110 00 Praha<br>tel.: +420 222 871 620<br>fax: +420 222 871 765<br>e-mail: info@szif.cz; www.szif.c |
|-----------------------------|----------------------------------------------------------------------------------------------------|----------------------------------------------------------------------------------------------------|
|                             |                                                                                                    |                                                                                                    |
|                             | PŘIHLÁŠENÍ NA PORTÁL FARMÁŘE                                                                                                    |                                                                                                    |
|                             | Příhlášení douží pro registrované uživatele a uživatele Portálu farmáře. V případů problém<br>přihlážení kontakturte. Technickou pomoc na tel. r. 222 8/1 8/1.                                                                                                    | ă při                                                                                                    |
|                             | LiBvatelské jinéno:                                                                                                    |                                                                                                    |
|                             | "Fortál farmáře" je informační portál, který poskytuje žedatel přístup k individuálním inforn<br>detařního charakteru o jeho žádostedr a umožňuje mu využívat služby, jejichž cílem je žar<br>pomod, případně mu poskytnout podporu při vytraných úkonech. Přístup k individuálním<br>informacim a služban na Portálu farmáře mej pouze registrovaní uživatelé. Pro záslatní<br>udivatidiálního jinéma a hostal do Portálu farmáře je třísta vytínic je. <sup>1</sup> Žádosto přístup do<br>Portálu farmáře podle polyjnů uvedených v dokumentu je. <sup>1</sup> Enformace pro žadatele o přístup<br>tilo Portálu farmáře. | nacin<br>Nateli<br>1940                                                                                             |
|                             | Upozoměník<br>Každý žedatel o dolad by si měl být vědom komu zřídli přístupová práva na Portál Farméře<br>vlastník zářímu tákta zřížená dřístupová práva aktualizovat                                                                                                    | a vie                                                                                                    |
|                             | Dsoba, která má k účtu zřízena přístupová práva, může za žadatele činit veškeré úkony ja<br>sám žadatel. Jakýkolv úkon udiněný prostřednictvím Portálu farmáře bude vždy posuzová<br>pouze podle jeho obsahu, tan. bez ohledu na to, která osoba mající platná přístupová pré<br>za žedesle udinila. Přísedné vady podárí pôgiou vkdy k títi žedatele.                                                                                                    | ko<br>n<br>va jej                                                                                                   |
|                             | Přístupová práva k vašemu účtu s můžete ověřit na Př v "Segranu účtů s přístupem do P<br>dané JI", který je k disposio po přihlášení v záložce Nastavení / účty PP.                                                                                                    | "tro                                                                                                    |
|                             | lete repetravaný usivateľ pro odběr novoek S20° a zacomněl jste heslo? Z <mark>ačleme vám hr</mark><br>veši e-maloucu atreau                                                                                                    | ina                                                                                                    |

### Postup pro podání žádosti v Portálu Farmáře

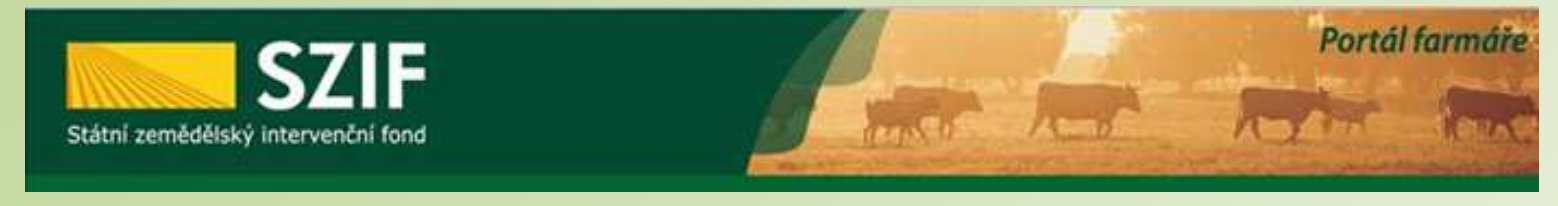

Nová podání 1. krok Jednotná žádost a žádosti AEO, AEKO a EZ Jednotná žádost včetně deklarace zemědělské půdy a žádosti AEO, AEKO a EZ pro rok 2016 > Deklarace chovu koní Změny a vyšší moci u zvířat > Prokázání produkce ovocných druhů Mimořádná podpora pro prasnice/dojnice Rozpracované žádosti > Odeslané žádosti 2. krok Žádosti PRV - projektová opatření > Žádosti PRV - projektová opatření Žádost o dotaci PRV

> Žádost o dotaci přes MAS

> Doplnění Žádosti o dotaci

> Doložení příloh k Žádosti o dotaci

3. krok

#### ŽÁDOST O DOTACI PŘES MAS

#### Žádost o dotaci přes MAS

Naposledy

18.05.2016

Vymazat

19:08:13

uloženo

Operace /

záměr

4.1.1h)

V sekci Nová podání – Žádosti o dotaci přes MAS - Generování Žádostí o dotaci si žadatel nejprve vybere příslušnou MAS, pod kterou podává žádost. V přehledu otevřených Výzev se v termínu schválené Výzvy MAS objeví tato MAS (všechny MAS, které budou mít v daný okamžik schválenou Výzvu). Žadatel si vybere MAS z roletky, dále vybere Fichi z roletky (v nabídce dané Fiche dané výzvy dané MAS). Následně si vygeneruje svou žádost s předvyplněnými údaji o sobě a o MAS.

> přes MAS č.15/000/00000/120/000091/V003 Místní akční skupina Podbrdsko, z. s. výzva č.3

> > Výběrové řízení 15/001/0411h/232/002106

Žadatel vybere MAS, přes kterou chce žádat o dotaci

4. krok

Akce

Stav: Připraveno k podání

Pokračovat v podání

July Stáhnout soubor

V následující tabulce naleznete seznam vygenerovaných předtisků. Poslední generovaný předtisk je zvýrazněný jako první řád 🗧 📿

Název projektu

### Generování formuláře žádosti v Portálu Farmáře

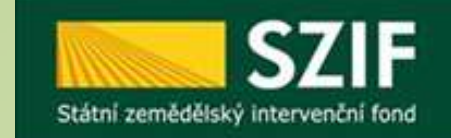

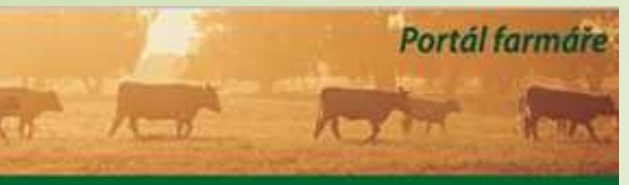

#### ŽÁDOST O DOTACI PŘES MAS

| kontrolujte identifikační údaje a vyberte kontaktní údaje.                                                            |                                        |
|----------------------------------------------------------------------------------------------------|----------------------------------------|
| Jméno a příjmení žadatele/ Název organizace:                                                                          |                                        |
| Farma Ghañ s.r.o.                                                                                                    |                                        |
| Adresa sídla / trv. bydliště:                                                                                         |                                        |
| Č.P. 73, Obec: Číhaň, Část obce: Číhaň, PSČ: 341 42, Kraj: Plzeňský kraj                                              | <ul> <li>A</li> </ul>                  |
| ze Základního registru. V případě pochybností žadatele o aktuálnosti údajú<br>přímo u editorů Základních registrů ČR. | ), musí být změna iniciována žadatelem |
| Adresa pro doručovani:<br>Steiná jako Adresa sídla / trv. bydliště                                                    | ~                                      |
| Rankovní spolení                                                                                                    |                                        |
|                                                                                                    | ~                                      |
| Telefon:                                                                                                    |                                        |
|                                                                                                    |                                        |
| Fax/Telefon 2:                                                                                                    |                                        |
|                                                                                                    | <u> </u>                               |
| Email:                                                                                                    |                                        |
|                                                                                                    |                                        |
|                                                                                                    |                                        |
| AS Holicko, o.p.s. [15/000/00000/453/000088/V001]                                                                     |                                        |
|                                                                                                    |                                        |
| iche: 15 - Pozemky 2 (17.1.c (PÚ) Pozemkové úpravy)                                                                   | ×                                      |
| ázev projektu (max 100 znaků) Protierozní opatření                                                                    |                                        |
|                                                                                                    |                                        |
|                                                                                                    |                                        |
|                                                                                                    |                                        |
|                                                                                                    |                                        |

- Vyplnit hlavičku
- Vybrat Fichi z aktuální výzvy, v rámci které chce žadatel žádat
- Zvolit název projektu
- Generovat žádost

### Generování formuláře žádosti v Portálu Farmáře

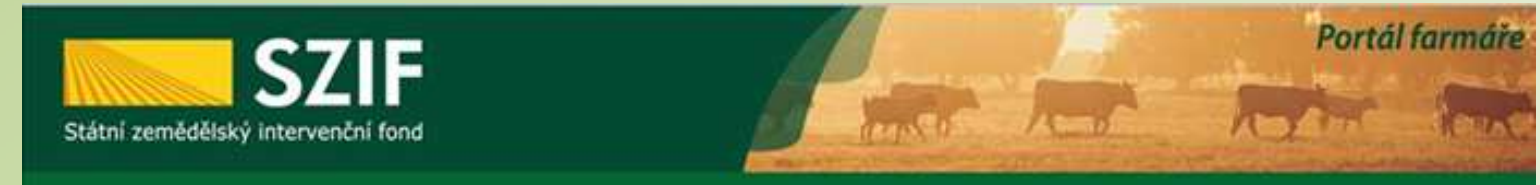

#### ŽÁDOST O DOTACI PŘES MAS

|                               |                     |                                | 100%                                                   |
|-------------------------------|---------------------|--------------------------------|--------------------------------------------------------|
| nformace                      | o průběhu           |                                |                                                        |
| Datum: 02                     | .08.2016 čas: 14:0  | 09:24                          | E <u>Všechny zprá</u>                                  |
| 🕕 JI žadatele                 | : 1000004171        |                                |                                                        |
| 🕕 Začalo gen                  | ierování formulářů  |                                |                                                        |
| 🕕 Data pro fo                 | ormulář byla úspěš  | në ziskana.                    |                                                        |
| Formulář ty                   | ypu ZPRV_ZOD_VI     | RT byl úspěšně vygenerován.    |                                                        |
| Zakládá se                    | soubor _1000004     | 171_20160802120917.pdf         |                                                        |
| Vytěžují se                   | data.               |                                |                                                        |
| 📀 Data byla (                 | úspēšnē vytēžena    |                                |                                                        |
| 🕕 Zasilání da                 | t do úložiště dokun | nentů                          |                                                        |
| 🕕 Dokument                    | byl uložen pod ide  | ntifikátorem (2016/00000000308 | .29).                                                  |
| O Dokument                    | s guid 57A01E5C7    | 5A40FA0E10080000AFA2009 a da   | ss ZELPO02 typu P úspěšně založen.                     |
| Konfigurac                    | e přiloh (PRV) pro  | dokument s OBJID=57A01E5C75A   | 40FA0E10080000AFA2009 a CLASS=ZELPO02 byla uložena.    |
| Žádost byl                    | a dočasně uložena   |                                |                                                        |
| Vytvořeno                     | Operace /<br>záměr  | Název projektu                 | Soubory                                                |
| <b>02.08.2016</b><br>14:09:23 | 19.2.1              | Protierozní opatření           | Stav: Nezpracováno                                     |
|                               |                     |                                |                                                        |
| Zpĕt                          |                     |                                | Pokračovat v podání s elektronickým podpisem           |
|                               |                     |                                |                                                        |
|                               |                     |                                | Pokračovat v podání bez použití elektronického podpisu |

- Po vygenerování žádosti (stav generování 100 %) si žadatel uloží žádost do PC přes Stáhnout soubor
- Do stažené žádosti žadatel vyplní informace týkající se projektu

| C7IE                                                                                                    | Portál farmáře                                                |
|----------------------------------------------------------------------------------------------------|---------------------------------------------------------------|
| SZIF<br>Státní zemědělský intervenční fond                                                                                                    | of horize tout                                                |
| Žadatel vyplňuje pouze bíle podbarvená pole       Menu       Strana 1 z 10         Registrační číslo žádosti       Vývoj                                                                                                    |                                                               |
| ŠZádost o dotaci z Programu rozvoje venkova<br>A Informace o žadateli       Eventral vence vence venc | Důležité je vyplnit pole<br><u>12 a 13</u> , aby se zobrazily |
| 19     19.2     19.2.1     Podpora provádění operací v rámci komunitně vedeného místního rozvoje       5.Prioritní oblast:     6B       6.Název MAS:                                                                                                    | všechny strany žádosti                                        |
| Místní akční skupina Pomalší o.p.s.         7.Číslo Fiche:       9.Související článek:         25       Pozemkové úpravy       17.1.c (PÚ)         10.Název projektu (max. 100 znaků i s mezerami):       9.5000000000000000000000000000000000000                                                                                                    | Pod tlačítkem MENU je<br>umístěn instruktážní list            |
| 11.Pracoviště SZIF příslušné k administraci žádosti:         RO České Budějovice         Údaje o žadateli         Právnická osoba       / Fyzická osoba         I2.Právnická osoba       / Fyzická osoba                                                                                                    |                                                               |
| 12.Název:       15.Právní forma:         Fyzická osoba:       16.Titul před:         17.Jméno:       18.Příjmení:                                                                                                    |                                                               |
| 20.Rodné číslo:       21.Datum narození:         Právnická i fyzická osoba:       23.DIČ (je-li příděleno):         21.Č:       23.DIČ (je-li příděleno):                                                                                                    |                                                               |

| Státní zemědělský intervenční fond                                                                       | Tensor had                                                    | Portál farmáře         |
|----------------------------------------------------------------------------------------------------|---------------------------------------------------------------|------------------------|
| adatel vyplňuje pouze bíle podbarvená pole<br>////////////////////////////////////                       | Menu                                                          | Strana 2 z 10<br>Vývoj |
| ŠTÁTNÍ ZEMĚDĚJSKÝ INTERVENČNÍ FOND<br>STÁTNÍ ZEMĚDĚJSKÝ INTERVENČNÍ FOND<br>B1 Pop                       | taci z Programu rozvoje ven<br>is projektu - všeobecná strana | kova                   |
| 1.Popis projektu:                                                                                        |                                                               |                        |
| 2.Popis současného stavu a zdůvodnění projektu:                                                          |                                                               |                        |
| 3.Výsledky projektu:                                                                                     |                                                               |                        |
| 4.Udržitelný rozvoj: Projekt má neutrální vliv na životn<br>5. Bude uskutečněno výběrové/zadávací řízení | í prostředí<br>Ano 📉 Ne 🗌                                     |                        |

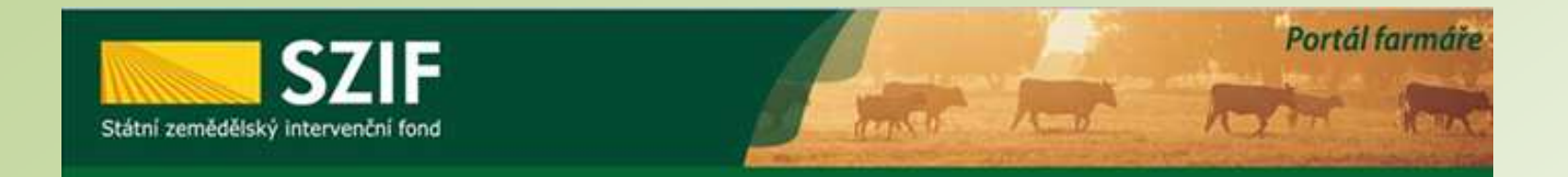

#### Harmonogram projektu

9.Předpokládáné datum zahájení fyzické realizace projektu

10.Předpokládané datum ukončení fyzické realizace projektu 11.Předpokládaný termín předložení žádosti o platbu na MAS

12.Předpokládaný termín předložení žádosti o platbu na RO SZIF

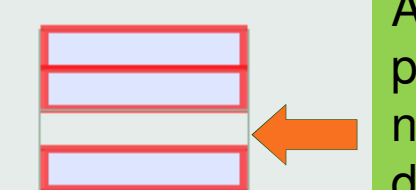

Automatický výpočet data předložení Žádosti o platbu na MAS (15 kalendářních dní před termínem předložení na RO)

#### Místa realizace projektu

|     |       |                       |                 | 13.Identifikace: |        |                  |        |              |         |                |                 |   |
|-----|-------|-----------------------|-----------------|------------------|--------|------------------|--------|--------------|---------|----------------|-----------------|---|
|     | Ob    | jekt/předmět č        | . 1             |                  |        |                  |        |              |         |                |                 |   |
| Č.ř | . 14  | .Ulice:               |                 |                  | 15.Č.p | o./Č.e.: 16.     | Č.o.:  | 17.PSČ:      | _       | 18.Obec:       |                 |   |
|     |       |                       |                 |                  |        |                  |        |              |         |                |                 | - |
| 1.  | 19    | .Část obce/městská    | část:           |                  | 20.NU  | TS 4/ LAU 1 (ok  | ires): |              |         | _              |                 |   |
|     |       |                       |                 |                  |        |                  |        |              |         | •              |                 | ^ |
| Г   | Č.    | ř. 21.Katastrální úze | emí:            |                  | 1      |                  |        |              |         |                |                 |   |
|     | × 1   |                       |                 | -                | 1      |                  |        |              |         |                |                 |   |
|     | Č.    | ř. 22.Parcelní číslo  | 23.Druh parcely | 24.Typ parcely   |        | 25.List vlastnic | tví    | 26.Druh poze | emku 27 | Způsob ochrany | 28.Právní vztah |   |
|     | X 1   | •                     |                 | ]                | -      |                  |        |              |         |                |                 |   |
|     |       | Přidat pa             | arcelu          | Přidat katastr.  | území  | Přid             | at obe | c Pi         | fidat o | bjekt/předmět  |                 |   |
| 29. | Popis | umístění projektu:    |                 |                  |        |                  |        |              |         |                |                 |   |
|     |       |                       |                 |                  |        |                  |        |              |         |                |                 |   |
|     |       |                       |                 |                  |        |                  |        |              |         |                |                 |   |

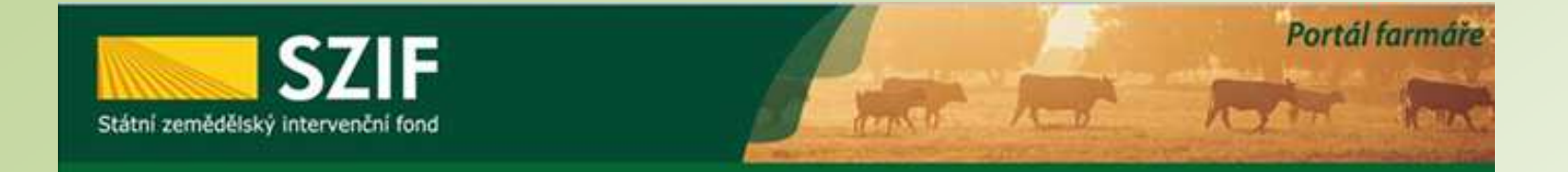

#### Zpracovatel projektu

| Zpracovatel projektu - právnická osoba:      |            |              |                      |
|----------------------------------------------|------------|--------------|----------------------|
| 30.Název:                                    |            |              | 31.IČ:               |
|                                              |            |              |                      |
| Zpracovatel projektu - fyzická osoba:        |            |              |                      |
| 32.Titul před: 33.Jméno:                     |            | 34.Příjmení: | 35.Titul za:         |
|                                              |            |              |                      |
| Zpracovatel projektu - právnická i fyzická ( | osoba:     |              |                      |
| 36.Telefon: 37.Mobilní telefon:              | 38.E-mail: |              |                      |
|                                              |            |              |                      |
| Obrazová dokumentace                         |            |              |                      |
| Přidat foto                                  |            |              |                      |
|                                              |            |              | Kolo příjmu: 1.výzva |

Údaje o zpracovateli projektu se vyplňují pouze v případě, že zpracovatelem projektu není žadatel

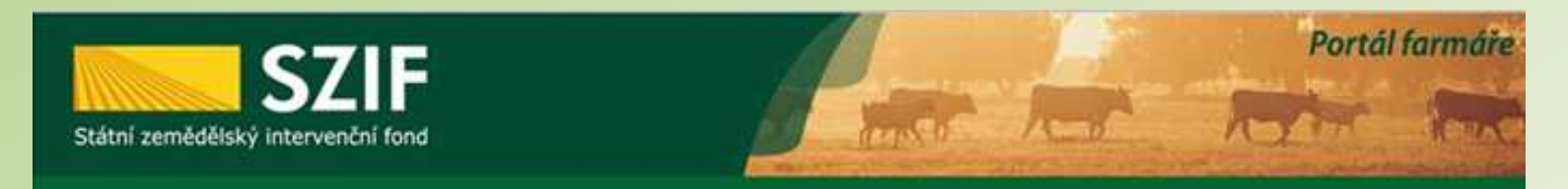

#### Specifické strany č. 17.1.a – fiche č. 461 – Zvyšování konkurenceschopnosti zemědělství

m2

m2 Κč

Κč

Kč

Żádost o dotaci z Programu rozvoje venkova SZIF Státní zemědělský intervenční fon

v - podlahová plocha obiektu, která slouží k realizaci cíle a účelu projektu

x - podlahová plocha objektu, která slouží k jiným účelůn

(y-z) - výdaje, na které nemůže být poskytnuta dotace

B2 Popis projektu - specifika Článku 17, odst. 1, písm. a)

| . Datum zápisu do evidence zemědělského podnikat                                                                                                    | -<br>ele                                                                                                    |                           |                           |    |
|----------------------------------------------------------------------------------------------------|----------------------------------------------------------------------------------------------------|---------------------------|---------------------------|----|
| 3. Datum zahájení zemědělské činnosti                                                                                                    |                                                                                                    |                           |                           |    |
| Navýšení % dotace                                                                                                    |                                                                                                    |                           |                           |    |
| . Navýšení podpory o 10% pro mladého začín                                                                                                    | ijícího zemědělce                                                                                              |                           | Ano                       | Ne |
| 5. Splňuje žadatel minimální zemědělskou kval                                                                                                    | fikaci dle směrnice MZe a MP MZe č.j. 41152/                                                                   | /2008-18000?              | Ano 🚺                     | Ne |
| 6. Pokud žadatel nesplňuje zemědělskou kvalifi                                                                                                    | kaci, doplní si jí do 36 měsíců od podpisu Doh                                                                 | nody o poskytnutí dotace? | Ano                       | Ne |
| 18. Navýšení podporv o 10% z důvodu hospoda                                                                                                    | ření v LFA oblasti (žadatel má alespoň 7                                                                       | 5 % celkové výměrv        | Ano                       | Ne |
| pozemků evidovaných v LPIS, situovaných v                                                                                                    | LFA oblastech ke dni zaregistrování Žád                                                                        | osti o dotaci)            |                           |    |
| pozemků evidovaných v LPIS, situovaných v<br>19.Počet ha                                                                                                    | LFA oblastech ke dni zaregistrování Žád<br>/ LPIS k datu zaregistrování žádosti o dotaci                       | osti o dotaci)<br>0       | 20.z toho v LFA oblastech | 0  |
| pozemků evidovaných v LPIS, situovaných v<br>19.Počet ha<br>ízení stavebního úřadu                                                                                                    | LFA oblastech ke dni zaregistrování Žád<br>v LPIS k datu zaregistrování žádosti o dotaci                       | osti o dotaci) 0          | 20.z toho v LFA oblastech | 0  |
| pozemků evidovaných v LPIS, situovaných v<br>19.Počet ha<br>Ízení stavebního úřadu<br>21.Podléhá projekt (popř. část projektu) řízení<br>stavebního úřadu?                                                                                                    | LFA oblastech ke dni zaregistrování Žádosti o dotaci<br>v LPIS k datu zaregistrování žádosti o dotaci<br>Ano 🔀 | Ne                        | 20.z toho v LFA oblastech | 0  |
| pozemků evidovaných v LPIS, situovaných v<br>19.Počet ha<br>izení stavebního úřadu<br>21.Podléhá projekt (popř. část projektu) řízení<br>stavebního úřadu?<br>22.Bude celý objekt sloužit cílům článku nařízení?                                                                                               | LFA oblastech ke dni zaregistrování Žád<br>r LPIS k datu zaregistrování žádosti o dotaci<br>Ano Ano            | Ne Ne                     | 20.z toho v LFA oblastech | 0  |
| pozemků evidovaných v LPIS, situovaných v<br>19.Počet ha<br>izení stavebního úřadu<br>21.Podléhá projekt (popř. část projektu) řízení<br>stavebního úřadu?<br>22.Bude celý objekt sloužit cílům článku nařízení?<br>33.Budou veškeré společné výdaje zahmuty do výda<br>na které nemůže být poskytnuta dotace? | LFA oblastech ke dni zaregistrování Žád<br>r LPIS k datu zaregistrování žádosti o dotaci<br>Ano Ano<br>ů, Ano  | Ne Ne                     | 20.z toho v LFA oblastech | 0  |

Vyplnit údaje při požadovaném zvýšení míry dotace pro mladého začínajícího zemědělce a pozemky v LFA

Vzorec (Příloha 15 Pravidel 19.2.1 – výpočet v případě, že část objektu neslouží cílům a účelu Fiche, stejné i v dalších článcích)

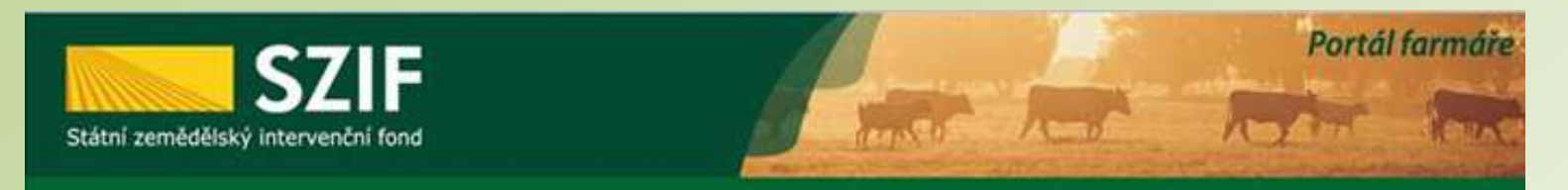

#### Specifické strany č. 17.1.c – fiche č. 465 – Investice do lesnické infrastruktury

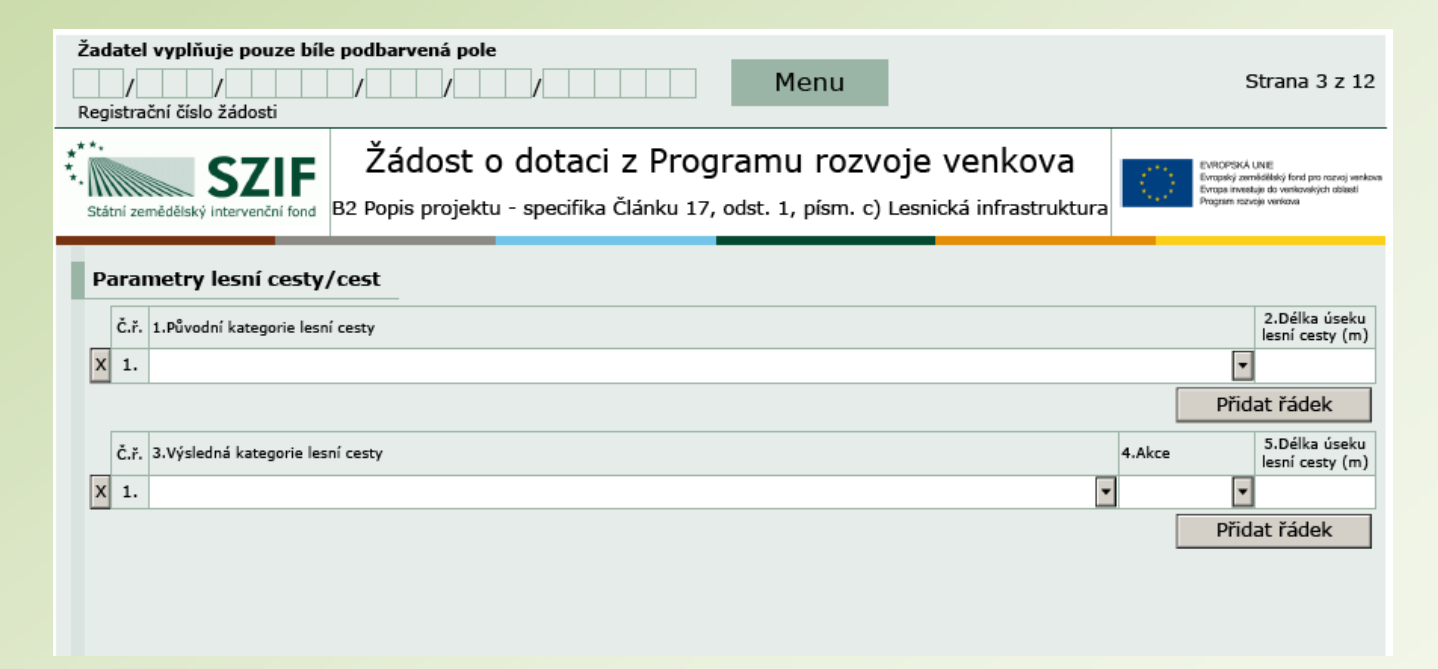

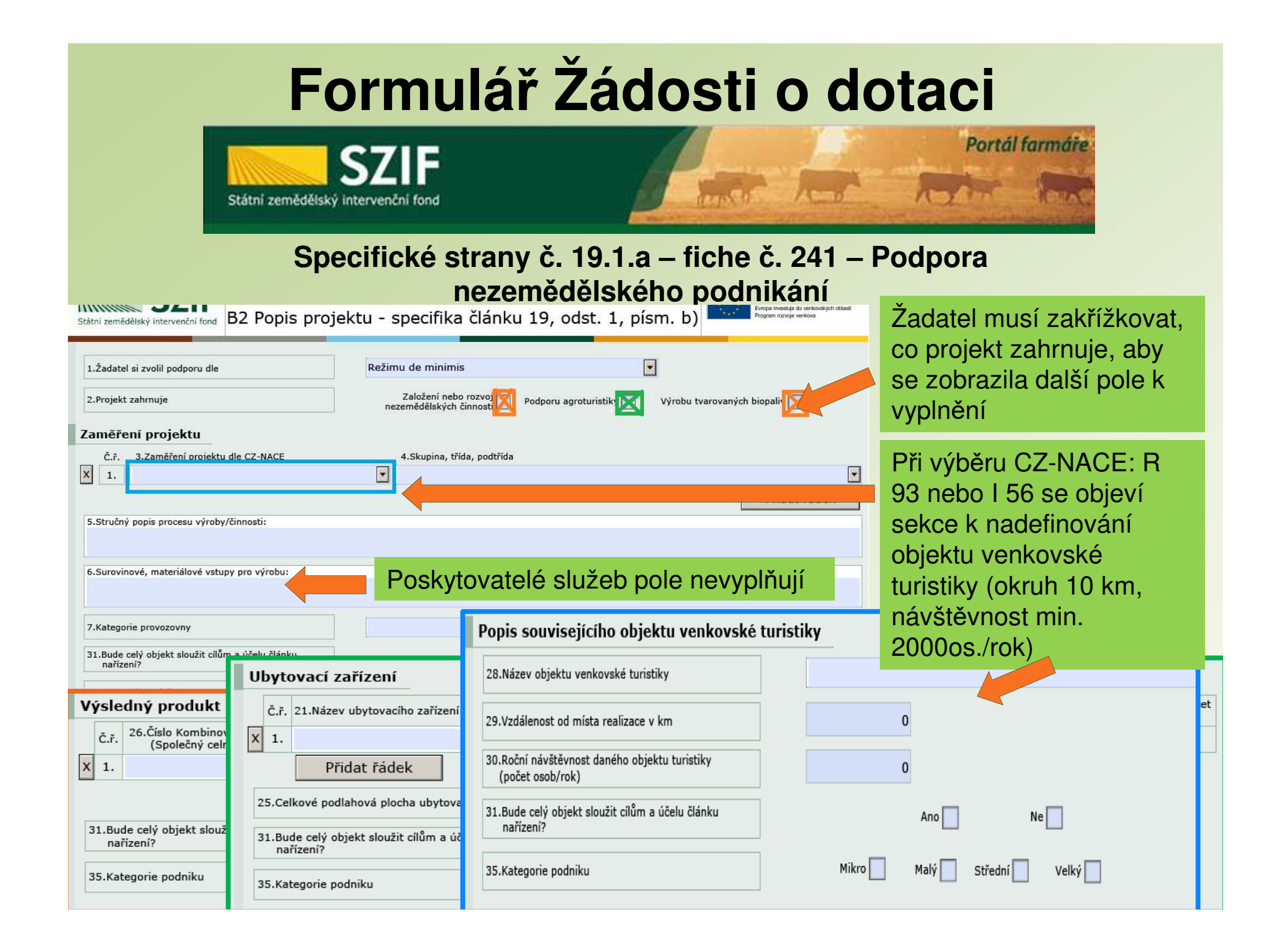

|            | V   |      |              |
|------------|-----|------|--------------|
|            | 764 |      |              |
| Formular   | /20 | OSIL | Iaci         |
| I VIIIMIMI |     |      | <b>L</b> MOI |

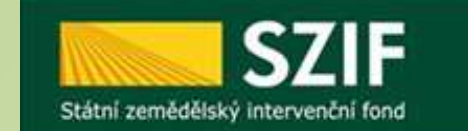

Žádost o dotaci z Programu rozvoje venkova

| ( ) | EVROPSKA UNE<br>Evropsky zamědělsky fond pro rozvoj venkovak<br>Evropa investuje do venkovských oblasti<br>Program nazvoje venkovas |
|-----|----------------------------------------------------------------------------------------------------|
|-----|----------------------------------------------------------------------------------------------------|

how

Nadefinované zakázky vyplňuje žadatel zde na straně B3

Portál farmáře

Výše zakázky – automaticky se napočítává z údajů ze strany C1 – Výdaje projektu

| tátní zemědělský intervenční fond                                                                  | B3 Zaká                                 | zky                                            | Program rozvoja verkova           |
|----------------------------------------------------------------------------------------------------|-----------------------------------------|------------------------------------------------|-----------------------------------|
| 1.Specifikace druhu zadavatele:                                                                    |                                         |                                                | <u> </u>                          |
| Veřejný                                                                                            | •                                       |                                                |                                   |
| X Zakázka č. 1                                                                                     |                                         |                                                |                                   |
| 2.Název veřejné zakázky:<br>Zaázka                                                                 |                                         |                                                |                                   |
| 3.Předmět veřejné zakázky:                                                                         | 4.Druh za                               | dávacího/výběrového řízení:                    |                                   |
| Služby                                                                                             | Výběrove                                | é řízení mimo režim zákona o veře              | ejných zakázkách                  |
| 5.Je zakázka řešena cenovým marketingem/více<br>cenovými marketingy nebo přímým nákupem? Ano       | Ne                                      |                                                |                                   |
| 6.Celkové výdaje, na které může být poskytnuta dotace                                              | 0,00                                    |                                                |                                   |
| 7.DPH z celkových výdajů, na které může být posk. dotace                                           | 0,00                                    |                                                |                                   |
| 8.Výdaje, ze kterých je stanovena dotace                                                           | 0,00                                    |                                                |                                   |
| 9.Dotace vztahující se na zakázku                                                                  | 0,00                                    |                                                |                                   |
| 10.Výdaje, na které není požadována dotace (bez DPH)                                               | 0,00                                    |                                                |                                   |
| 11.Hodnota zakázky                                                                                 | 0,00                                    |                                                |                                   |
| Pole, která žadatel vyplňuje až po ukončeni zadáv<br>dokládání dokumentace ze zadávacího/výběrovéh | aciho/výběrového<br>o řízení přes Portá | ) řízení - na aktualizovaném fo<br>il Farmáře: | ormuláři Žádosti o dotaci v rámci |
| 12.Typ kontraktu zadávacího/výběrového řízení:                                                     | 13.Veřejn                               | á zakázka dle výše hodnoty:                    |                                   |
| 14.Evidenční číslo veřejné zakázky ve Věstníku veřejných zakázek                                   | pokud je v něm evidov                   | ána: 15.Stav veřejné zakázky:                  | 16.Výše DPH zakázky (%):          |
| Údaje o vítězném dodavateli:                                                                       |                                         |                                                | d [                               |
| 17.Název subjektu / Jméno a příjmení:                                                              |                                         |                                                |                                   |
| 18.IČ vítězného dodavatele / RČ: 19.Právní forma:                                                  |                                         |                                                |                                   |
| Sídlo firmy / trvalé bydliště vítězného dodavatele:                                                |                                         |                                                |                                   |
| 20.Ulice:                                                                                          | 21.Č.p./Č.e.: 2                         | 2.Č.o.: 23.Část obce/městská                   | část:                             |
|                                                                                                    |                                         | Lordar aber messio                             |                                   |

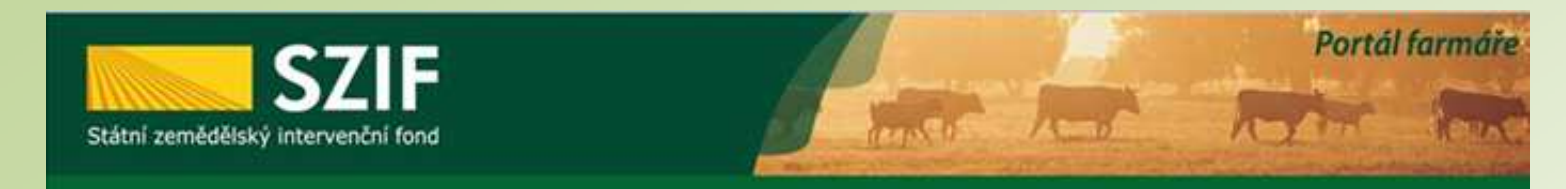

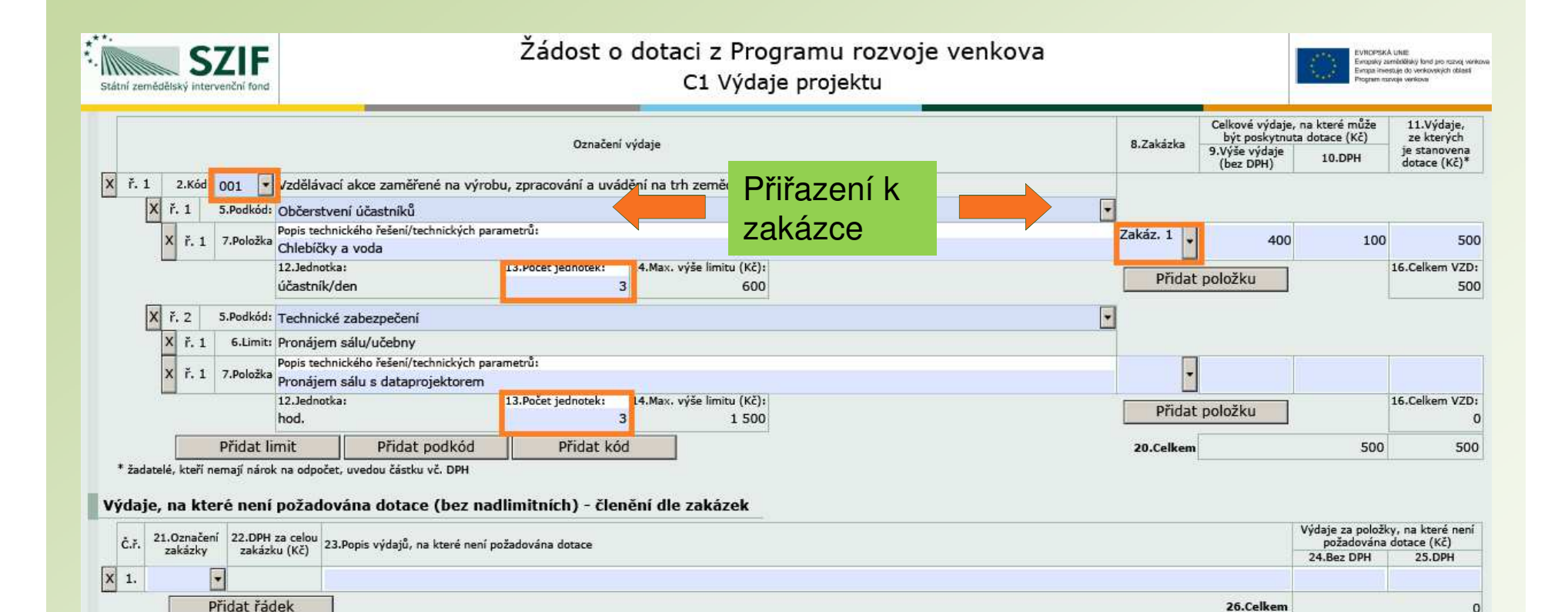

0

| SZIF                                                                                                    |         | 1<br>200 mil                                                                | -                             | Portál farmáře   |
|----------------------------------------------------------------------------------------------------|---------|-----------------------------------------------------------------------------|-------------------------------|------------------|
| Státní zemědělský intervenční fond                                                                                               | Ch Acad | and a                                                                       | 1C                            | And Black        |
| Žadatel vyplňuje pouze bíle podbarvená pole       Menu         //       //       //         Registrační číslo žádosti       Menu |         | Strana                                                                      | 5 z 1(<br>Test                |                  |
| Žádost o dotaci z Programu rozvoje venko<br>C2 Struktura financování                                                             | Va      | SKÁ UNIE<br>i zemědělský fand pr<br>vestuje do venkovský<br>rozvoje venkova | o rozvoj venko<br>vch oblasti | we               |
| Struktura financování projektu                                                                                                   |         |                                                                             |                               | Přehled rozpočtu |
| 1. Celkové výdaje projektu                                                                                                    |         |                                                                             | 0 Ki                          | se vyplňuje      |
| 2. Výdaje, na které není požadována dotace                                                                                       |         |                                                                             | 0 Kč                          | automaticky na   |
| 3. Celkové výdaje, na které může být poskytnuta dotace                                                                           |         |                                                                             | 0 K                           |                  |
| 4. Výdaje, ze kterých je stanovena dotace                                                                                        |         |                                                                             | 0 K                           |                  |
| 5. Procento dotace                                                                                                    |         | 1 0                                                                         | 0 %                           | uvedenych na     |
| 6. Výdaje pro spolufinancování (dotace) = hodnota pole 4. x hodnota pole 5./100                                                  |         |                                                                             | 0 K                           | predchozich      |
| 7. Příspěvek společenství - EU (%) - stanoveno ve specifické části Pravidel pro žadatele                                         |         | 7                                                                           | 5 %                           | stranách         |
| 8. Příspěvek společenství - EU (Kč) = hodnota pole 6. x hodnota pole 7. / 100                                                    |         |                                                                             | 0 K                           | •                |
| 9. Příspěvek z národních zdrojů (%) - stanoveno ve specifické části Pravidel pro žadatele                                        |         | 2                                                                           | 5 %                           | 6                |
| 10. Příspěvek z národních zdrojů (Kč) = hodnota pole 6. x hodnota pole 9. / 100                                                  |         |                                                                             | 0 Kč                          | 1                |
| 11. Soukromé výdaje = hodnota pole 3 hodnota pole 6.                                                                             |         |                                                                             | 0 K                           | 5-<br>           |

|                               | Státní                                                     | zemědělský intervenční fond  | 4                                                     | The test 1                                                                          | Portál farmáře                                     |                                                                              |
|-------------------------------|------------------------------------------------------------|------------------------------|-------------------------------------------------------|-------------------------------------------------------------------------------------|----------------------------------------------------|------------------------------------------------------------------------------|
| egistrači<br>*•<br>Státní zem | ní číslo žádosti<br>SZIF<br>edělský intervenční fond       | Žádos                        | Menu<br>st o dotaci z Progran<br>E1 Preferenční krite | žadatel vyplňuje pouze bíle podbarvená pole<br>nu rozvoje venkova<br>eria - žadatel | Stra<br>Eventy annohise<br>Program records variant | ina 6 z 10<br>Test<br>ji land pro rozvoj verko<br>enkovských oblasti<br>roza |
| Žadate                        | elem požadované                                            | body za preferenční kritéria |                                                       |                                                                                     |                                                    |                                                                              |
| Č.ř.                          | 1.Text<br>2.Vysvětlení<br>4.Odůvodnění žadate<br>Pozemky 2 | le                           |                                                       | 3.Odpověď                                                                           |                                                    | 5.Body                                                                       |
| 1.                            |                                                            |                              |                                                       |                                                                                     | •                                                  |                                                                              |
|                               |                                                            |                              |                                                       |                                                                                     |                                                    |                                                                              |

| Státní zemědělský intervenční fond                                                                                                    |                                             | - Anne                                                                                                    |      | Portál farmáře<br>A Contra Conto                                                                                                    |
|----------------------------------------------------------------------------------------------------|---------------------------------------------|----------------------------------------------------------------------------------------------------|------|----------------------------------------------------------------------------------------------------|
| Registrační číslo žádosti Menu<br>Čádost o dotaci z Program                                                                                                    | žadatel vyplňuje pouze bile podbarvená pole | Strana 7 z 10<br>Test                                                                                                    |      | Část E2 – Preferenční kritéria<br>přidělená MAS                                                                                                    |
| E2 Preferenční kriteria  Lopatřeni SCLLD  Average projektu: Protierozní opatření  Na základě hodnocení Výběrového orgánu MAS dle preferenčních kritérií v příslušné Fichi b  C.f. 4.Vysvětlení 6.Odůvodnění Výběrového orgánu MAS Pozemky 2 1.  Členové (hodnotitelé) Výběrového orgánu MAS Pozemky 2 1.  Dméno a příjmení člena (hodnotitele) výběrového orgánu | přidělená MAS                               | Crange are made of a provide and an analysis of a provide and an analysis of a provide an analysis of a provide an analysis of a provide an an an an an an an an an an an an a | AAAA | V případě, že žadatel v ŽoD nevyplnil<br>hodnocení u konkrétního kritéria, pohlíží<br>se na takové kritérium jako by za něj<br>žadatel body nepožadoval.<br>Obdržené body jsou závazné, od data<br>podání ŽoD nesmí být žadatelem<br>měněny a upravovány.<br>Pokud žadatel vyplnil bodové hodnocení<br>v žádosti chybně, může MAS změnit<br>bodové hodnocení na základě<br>rozhodnutí Výběrové komise MAS.<br>Konečné bodové hodnocení přidělené<br>ze strany MAS v Žádosti o dotaci je pro<br>žadatele dotace závazné. |

| Státní zemědělský intervenční fon                                                                                                  | d                                  | - Ander                        | And .                 | Portál farmáře                                                                                                    |
|----------------------------------------------------------------------------------------------------|------------------------------------|--------------------------------|-----------------------|----------------------------------------------------------------------------------------------------|
| datel vyplňuje pouze bíle podbarvená po<br>/ / / / / / / / / / / / / / / / / / /                                                   | /le                                | Menu                           |                       | Strana 8 z 10<br>Test                                                                                                    |
| SZIF         Žádost           átní zemědělský intervenční fond         F l                                                         | o dotaci z Pro<br>Hodnotící indiká | ogramu rozvo<br>tory - operace | je venkova<br>19.2.1  | EVROPSKA UNIE<br>Evropský zemědálaký land pro rozvej verko<br>Evrops investuje do venkovských ablastí<br>Program rozvoje verkova |
| 1. Prioritní oblast                                                                                                    | Hlavní efekt 2A                    |                                |                       |                                                                                                    |
| 2. Typ žadatele                                                                                                    |                                    |                                |                       |                                                                                                    |
| 3. Velikost podniku                                                                                                    | Mikro 📃                            | Malý 📃 🛛 Střední 📃             | Velký 📃               |                                                                                                    |
| 4. Počet zaměstnanců                                                                                                    |                                    | 0                              |                       |                                                                                                    |
| 5. Katastrální území, kde se nachází sídlo podniku                                                                                 |                                    |                                |                       |                                                                                                    |
| 6. Oblast intervence (podle sídla podniku)                                                                                         | Mimo oblasti s přírodním           | Horské méně příznivé           | Ostatní méně přízn    | specifické méně příznivé                                                                                                    |
| 7. Datum vzniku právnické osoby                                                                                                    | znevynodnenim                      | oblasti (typy H1-H5)           | J oblasti (typy OA, C | OB) 🗀 oblasti typu S 🗀                                                                                                    |
| 8. Účetní období                                                                                                    | Od                                 | Do                             |                       |                                                                                                    |
|                                                                                                    |                                    | 0 50                           | <u>U</u>              |                                                                                                    |
| 9. bilanchi suma rochi rozvany                                                                                                    |                                    | U EUR                          |                       |                                                                                                    |
| 10. Roční obrat                                                                                                    |                                    | 0 EUR                          |                       |                                                                                                    |
| pracovnich mist                                                                                                    | 1                                  | 0                              |                       |                                                                                                    |
| 14. Cílová skupina projektu                                                                                                    | Zemědělci 📃                        | Lesnici                        | Potravináři           | Společnost 🦳                                                                                                    |
| 15. Režim veřejné podpory                                                                                                    | Naří                               | zení EP a Rady č. 1305/2       | 2013                  |                                                                                                    |
| 16. Rozloha území, na které má projekt dopad                                                                                       |                                    | 0 ha                           |                       |                                                                                                    |
| <ol> <li>Celková délka cest zajišťující zpřístupnění<br/>pozemků, zvýšení prostupnosti krajiny a její<br/>diverzifikaci</li> </ol> |                                    | 0 km                           |                       |                                                                                                    |

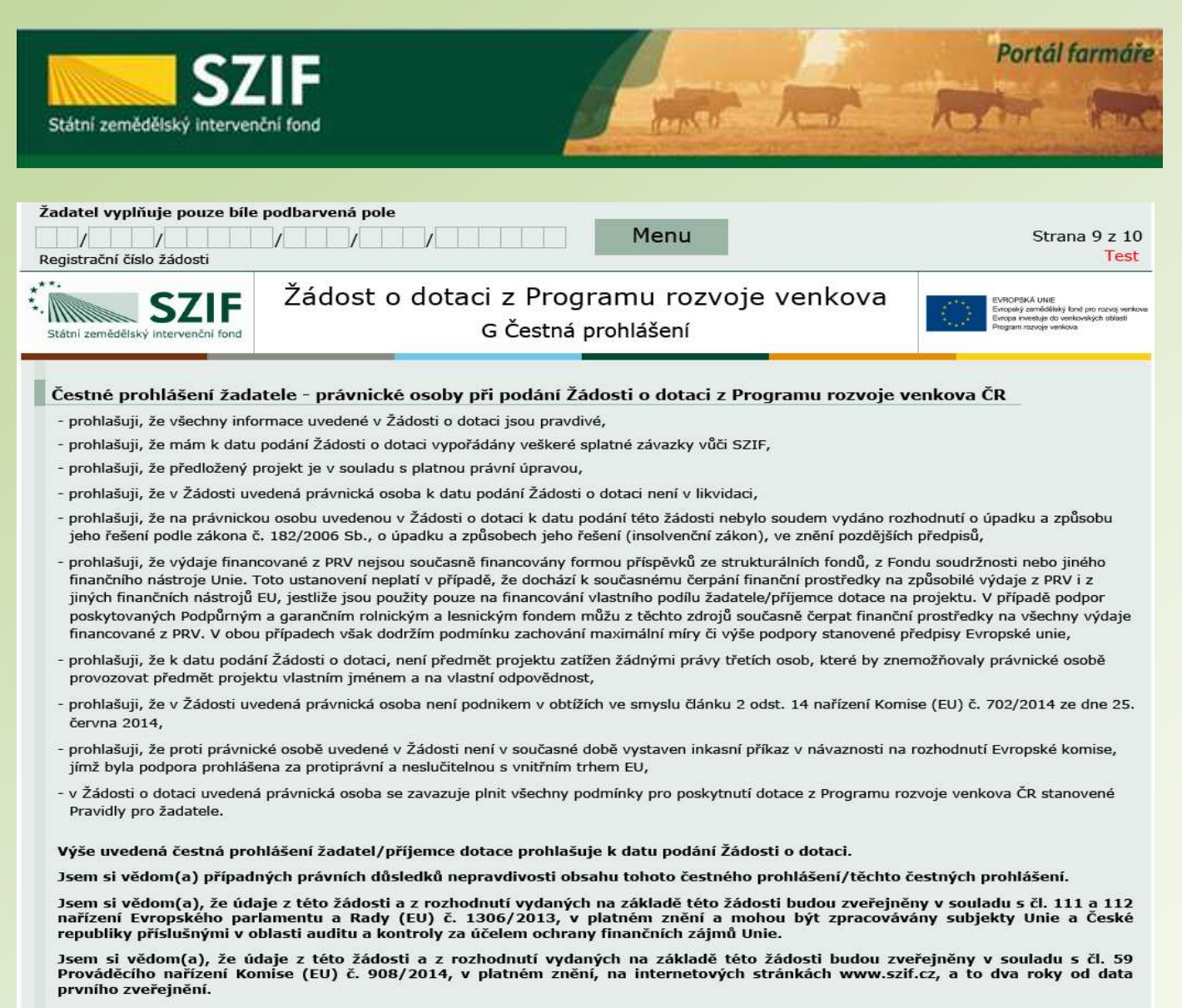

Jsem si vědom(a) svých práv, které mi poskytuje zákon č. 106/1999 Sb., o svobodném přístupu k informacím, ve znění pozdějších předpisů a směrnice 95/46/ES, v platném znění.

| Státní zemědělský intervenční fond                                                                                                    |           | And And                                                                                                    | Portál farmáře                                                                                             |
|----------------------------------------------------------------------------------------------------|-----------|----------------------------------------------------------------------------------------------------|----------------------------------------------------------------------------------------------------|
| Žadatel vyplňuje pouze bíle podbarvená pole       ////////////////////////////////////                                                                                                    |           | Strana 10 z 10<br>Test                                                                                                    | Část H – Záznamový list<br>ŽADATEL NEVYPLŇUJE!!!                                                           |
| Žádost o dotaci z Programu rozvoj<br>H Záznamový list                                                                                                    | e venkova | EVROPSKA UNIE<br>Encosisy zemčeški ki kont pro roznej verkove<br>Encosi meretuje do verkovskjich oblasti<br>Program rozneje verkova |                                                                                                    |
| 1.Název projektu:         Protierozní opatření         2.Název MAS:         MAS Holicko, o.p.s.         Údaje o žadateli         3.Název:         Farma Číhaň s.r.o.         Zémennené list. sémenne dolumentodo sélemento                                  |           |                                                                                                    | Vyplňuje MAS –<br>zaznamenává jednotlivé<br>úkony, které jsou s ŽoD v<br>průběhu administrace<br>prováděny |
| Č.ř.       8.Dokument/úkon         1.       Datum přijetí Žádosti o dotaci z PRV a příloh         2.       Potvrzení o zaregistrování Žádosti o dotaci z PRV         3.       Žádost o doplnění neúplné dokumentace         4.       Datum přijetí doplnění | 9.Datum   | Provedl<br>10.Příjmení                                                                                                    |                                                                                                    |
| 5. Oznameni o provedenė administrativni kontrole                                                                                                    |           | Přidat řádek                                                                                                    |                                                                                                    |

# Kontrola Žádosti o dotaci

| Státní zemědělský intervenční fond                                                                                                    | Part A                                                                                      |                             | Portál farmáře                                                                             |
|----------------------------------------------------------------------------------------------------|---------------------------------------------------------------------------------------------|-----------------------------|--------------------------------------------------------------------------------------------|
| Žadatel vyplňuje pouze bíle podbarvená pole         Registrační číslo žádosti         Kegistrační číslo žádosti         ŠZÁdost o dotaci z Programu r<br>A Informace o žada                                                                                                    | Přechod na sekci stran<br>Kontrola vyplněných údajů<br>Připravit žádost pro elektronický po | Strana 1 z 13<br>voj        | Po vyplnění údajů je<br>vhodné provést<br>kontrolu:<br>MENU – Kontrola<br>vyplněných údajů |
| 1.Opatření:       2.Podopatření:       3.Operace:       4.Název operace:         19       19.2       19.2.1       Podpora provádění operací v rámci komunitně ve         5.Prioritní oblast:       6         6B       6.Název MAS:         Místní akční skupina Pomalší o.p.s.         7.Číslo Fiche:       8.Název Fiche:         21       Všechno vím, všechno znám | edeného místního rozvoje                                                                    | 9.Související článek:<br>14 |                                                                                            |

# Zpět do PORTÁLU FARMÁŘE

### viz. www.maspodbrdsko.cz

# Dokumenty Postup ŽOD od podání na MAS k podání na RO SZIF

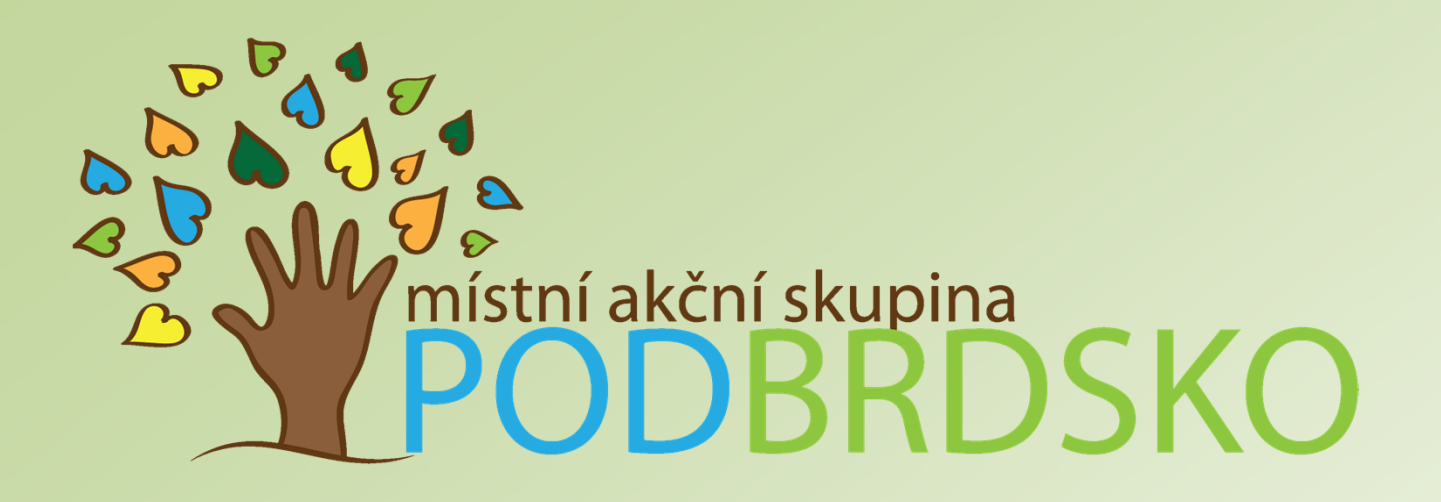

Děkujeme za pozornost

Petra Benjáková, Jana Filinová

E-mail: info@maspodbrdsko.cz Web: <u>www.maspodbrdsko.cz</u> Telefon: 725 912 006